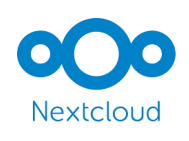

## NextCloud sur IPAD

O→ Flux

of Vie privée LibreOffice Online

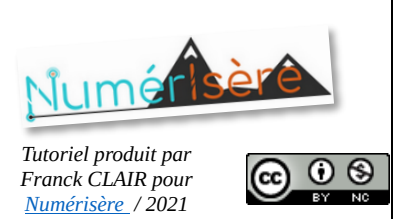

1. Via son navigateur, ouvrir son espace Nextcloud :

https://nuage-grenoble.beta.education.fr/. (L'URL de la version définitive de Nextcloud sera différente.)

Cliquer sur ses initiales en haut à droite, puis sur « Paramètres ».

2. Cliquer sur le menu aux 3 traits horizontaux.

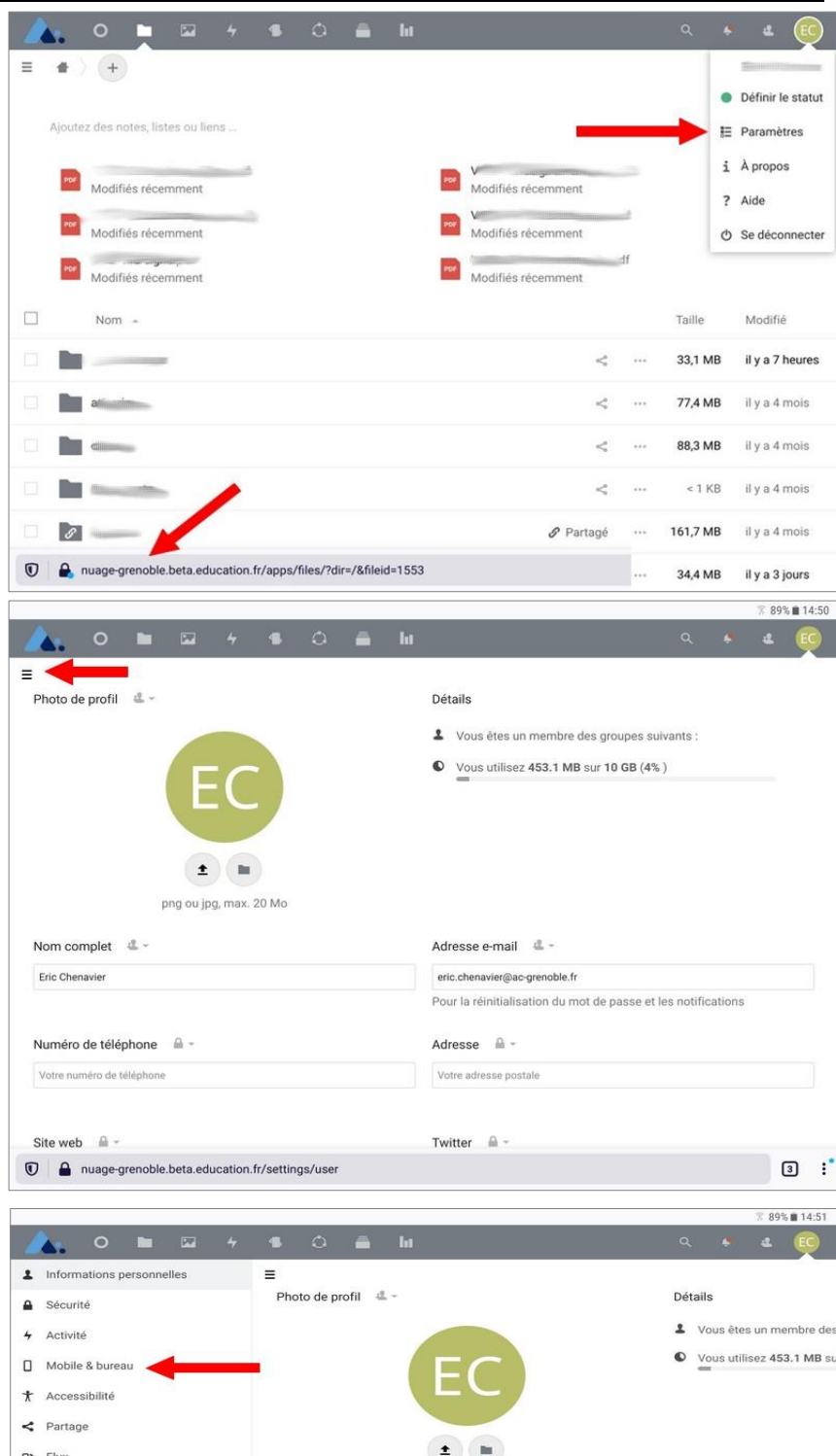

png ou jpg, max. 20 Mc

Adresse e-mail 44 -

Votre adresse post

Twitter 🔒 -

eric.chenavier@ac-grenoble.fr Pour la réinitialisation du mo Adresse 🔒 -

3 :

Nom complet 🛛 🚢 -

Numéro de téléphone

Votre numéro de téléph

Site web

Image-grenoble.beta.education.fr/settings/user

Eric Chenavier

3. Cliquer sur "Mobile & Bureau".

- 4. Cliquer sur le bouton qui permet d'installer Nextcloud depuis l'AppStore puis sur « obtenir ».
- 5. Lancer l'application nextcloud :

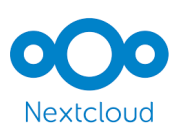

6. Cliquer sur « Se connecter »

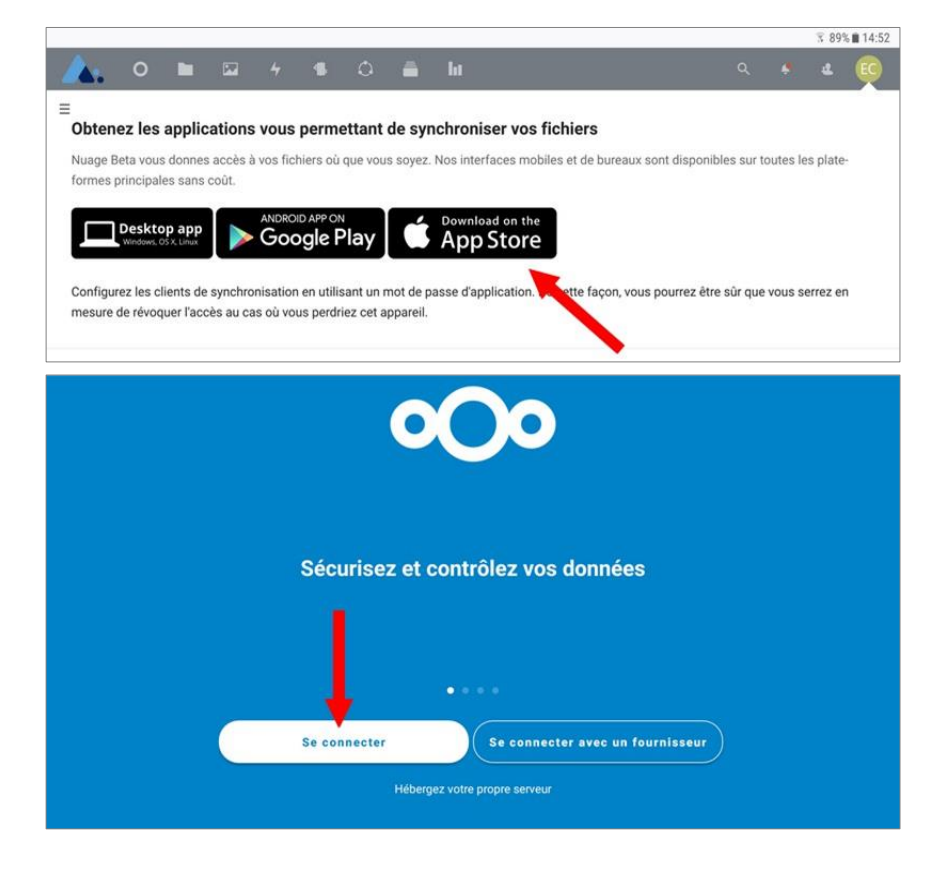

7. Saisir le nom du serveur : https://nuage-grenoble.beta.education.fr/ . (L'URL de la version définitive de Nextcloud sera différente.) puis « se connecter »

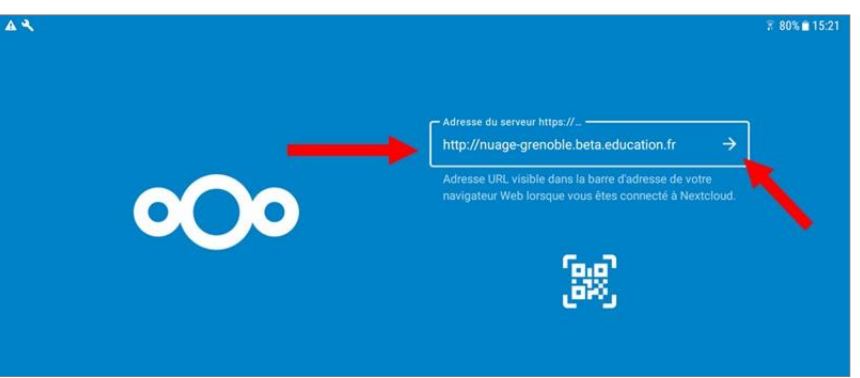

8. Cliquer sur « Se connecter » de nouveau.

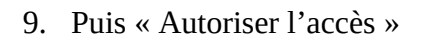

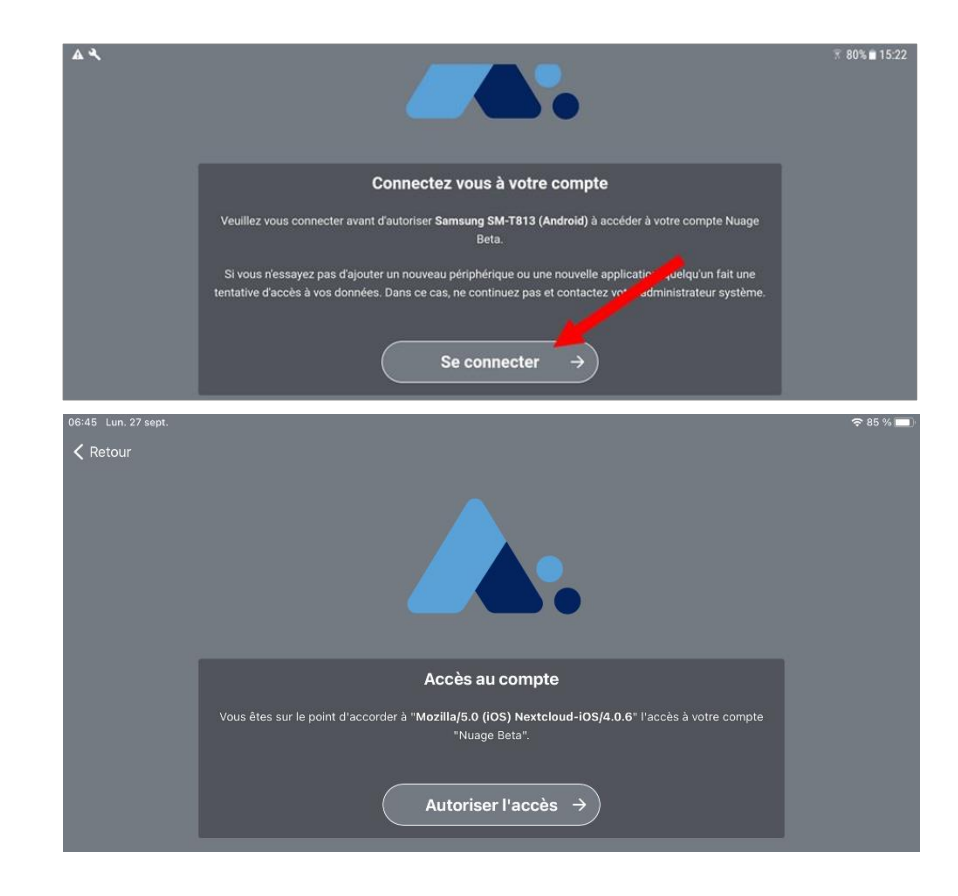

10. Ses contenus en ligne s'affichent. Pour synchroniser un dossier, c'est à dire récupérer son contenu sur la tablette pour qu'il soit consultable hors ligne, cliquer sur les 3 points verticaux, puis sur "Rendre disponible hors ligne".

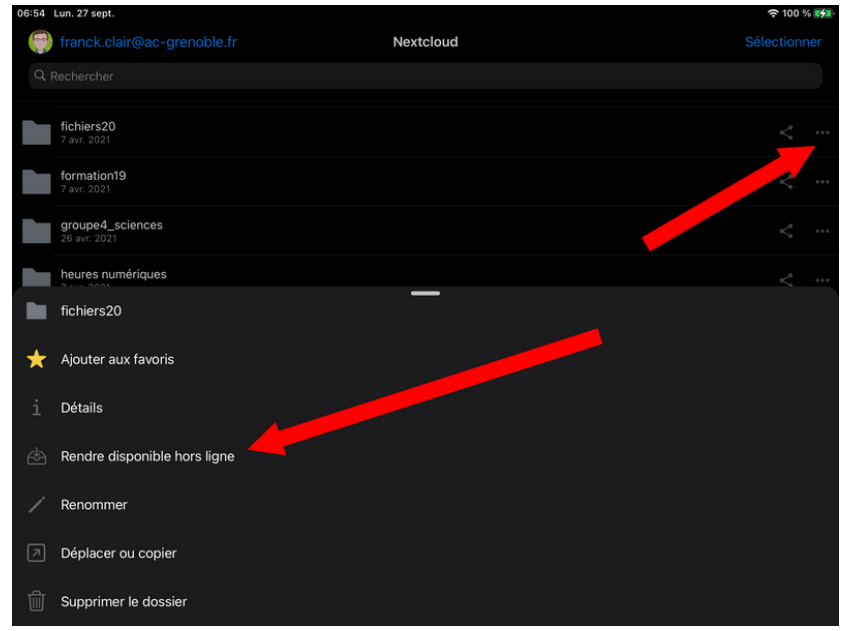

fichiers20

7 avr. 2021

- 11. Le dossier « fichiers20 » ciblé pour être synchronisé s'affiche avec une flèche verte pour indiquer que son contenu est disponible hors ligne. Ce dossier sera resynchronisé automatiquement chaque fois que nextcloud sera relancé sur la tablette avec un accès internet.
- 12. Pour supprimer cette synchronisation, cliquer sur les 3 points verticaux, puis sur « Ne plus rendre disponible horsligne ».
- Nextcloud fichiers20 Ajouter aux favoris Détails Ne plus rendre disponible hors-ligne Déplacer ou copie Supprimer le dossie 100 % Plus franck clair Transferts Récent Notification Activité Partages Gérer les fichiers hors conne Images scannées ent 3,45 Go de 10 Go -
- 13. Le menu « Plus », permet de gérer toutes les synchronisations mises en place. Il permet aussi de gérer tous les partages existants.

En cas de synchronisation avec des gros fichiers, il est important de laisser du temps à l'application avant de la fermer. L'entrée « transferts » permet de voir s'il y a encore des synchronisations en route.

Gérer les fichiers hors connexion

B essai

14. Pour ajouter du contenu dans un dossier nextcloud, cliquer sur le « + ».

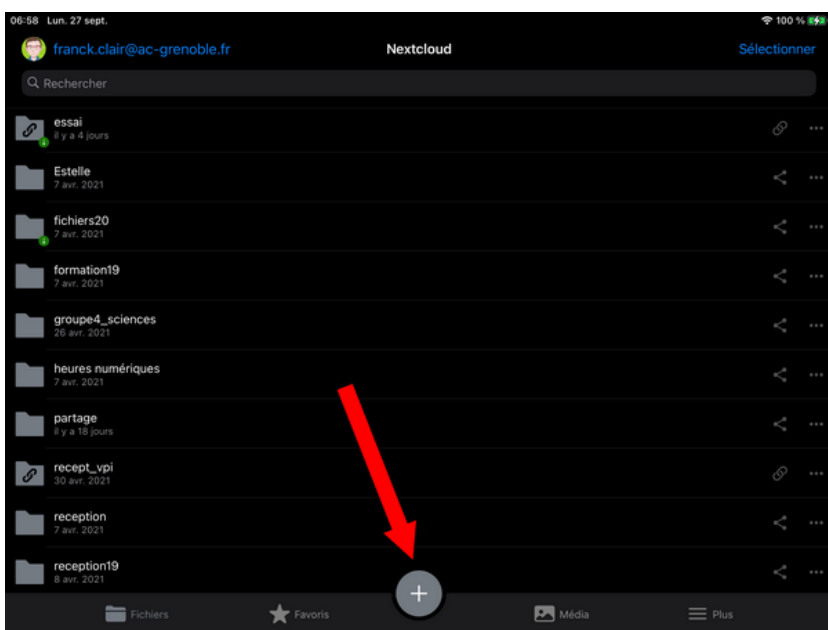

15. Il est possible :

- de téléverser depuis l'appareil photo directement ou la galerie photos (téléverser des photos et des vidéos),
- de téléverser des fichiers en parcourant les fichiers de la tablette (téléverser un fichier)
- etc...

Le téléversement permettra de rendre accessible n'importe quel document de la tablette sur un autre périphérique disposant de nextcloud (navigateur ou client installé).

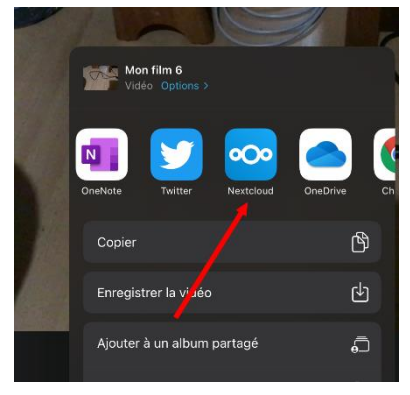

| 06:58 | Lun. 27 sept.                        |           | 100 % |
|-------|--------------------------------------|-----------|-------|
|       |                                      | Nextcloud |       |
| Q     |                                      |           |       |
| 8     | essai<br>il y a 4 jours              |           |       |
|       | Estelle<br>7 avr. 2021               |           |       |
|       | Téléverser des photos et des vidéos  | —         |       |
|       | Téléverser un fichier                |           |       |
| B     | Créer un document texte              |           |       |
| E     | Scanner le document                  |           |       |
| ē     | Créer un mémo vocal                  |           |       |
|       | Créer un dossier                     |           |       |
|       | Créer un nouveau document            |           |       |
|       | Créer une nouvelle feuille de calcul |           |       |
|       | Créer une nouvelle présentation      |           |       |

16. A partir des applications de la tablette, avec le bouton partage il est aussi possible d'envoyer ses documents sur nextcloud.

17. A partir de Nextcloud, il possible de créer des liens de partage pour permettre à d'autres personnes d'accéder à mes documents. Chevron « partager » puis « + ». Des options de partage sont disponibles (droits d'écriture ou non ...). Le lien s'obtient en appuyant sur l'icone copier.

| ~  |                                  |                                                 |                                 |               |   |  |
|----|----------------------------------|-------------------------------------------------|---------------------------------|---------------|---|--|
| Q  | Rechercher                       | Fermer                                          | Partage                         |               |   |  |
| S  | essai<br>il y a 4 jours          |                                                 |                                 |               |   |  |
|    | Estelle<br>7 avr. 2021           |                                                 |                                 |               | < |  |
| Ŀ, | fichiers20<br>7 avr. 2021        | fichiers20                                      |                                 |               | 4 |  |
| h  | formation19<br>7 avr. 2021       | ★ 7,7 Mo, 7 avr. 2021<br>Activité               | Commentaires                    | Partage       |   |  |
|    | groupe4_sciences<br>26 avr. 2021 | Tapez un nom et appuyez sur Entrée              |                                 |               | < |  |
|    | heures numériques<br>7 avr. 2021 | Partager le lien                                |                                 | +             | < |  |
|    | partage<br>Il y a 18 jours       | Lien interne<br>Fonctionne uniqui<br>ce dossier | ement pour les utilisateurs aya | ant accès à 📴 | < |  |
| ø  | recept_vpi                       |                                                 |                                 |               |   |  |

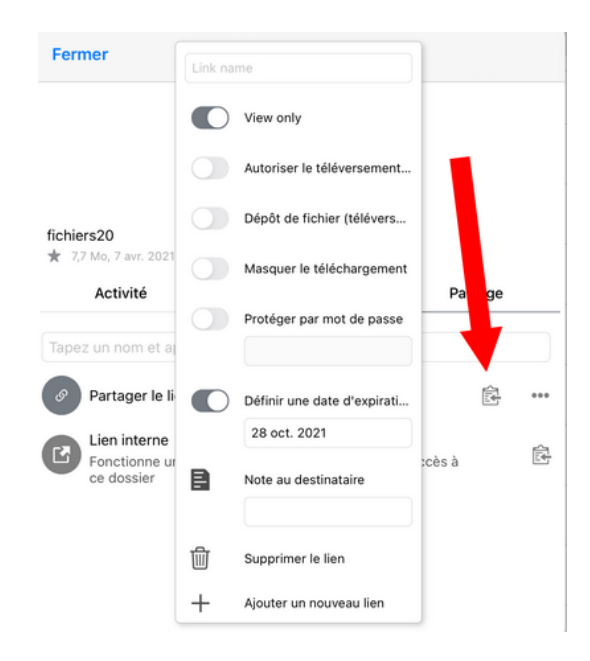